# Loblaw Companies Limited

# **Supply Chain Vendor Portal** Vendor Infractions User Guide V1.1

**VERSION HISTORY** 

| Version | Date of Update | Updated By  | Comments |
|---------|----------------|-------------|----------|
| V1.0    | 2024-01-08     | Manik Kumar |          |
| V1.1    | 2024-01-22     | Manik Kumar |          |

## CONTENTS

| VERSION HISTORY                 | 1 |
|---------------------------------|---|
| OVERVIEW                        | 2 |
| VIEWING INFRACTIONS             | 2 |
| Infraction Status - Definitions | 4 |
| ADDING MESSAGES TO INFRACTIONS  | 4 |
| VIEWING MESSAGES FROM LOBLAW    | 5 |

#### **OVERVIEW**

This document will give an overview of how to view and interact with Vendor Infractions in the Supply Chain Vendor Portal. The latest version of this document can always be found on the <u>Help</u> <u>Page</u> on the Vendor Portal.

# VIEWING INFRACTIONS

To view Infractions, go to the <u>Vendor Infractions</u> page on the Vendor Portal. You can search by PO from the top right, filter by Infraction type from the options in the filter bar, or change the view using the view selector.

| Lol<br>Co<br>Lin | mpanies LCL                                                                                                    | Vendor Po        | ortal                |                 | Home PO U                  | Updates PO B | ulk Import Contact Managem | ent Vendor Infraction          | Messages              | Help & Information    | English 🔻 | Manik Kumar 🔻   |
|------------------|----------------------------------------------------------------------------------------------------|------------------|----------------------|-----------------|----------------------------|--------------|----------------------------|--------------------------------|-----------------------|-----------------------|-----------|-----------------|
| You<br>Ver       | Your Vendor Infractions          Vendor Name       : Review infractions at our of the provided infractions at our of the provided infractions (30) ▼       Click here to change the view to different types of infractions.         Image: Click here to open the infraction and open the infraction and op |                  |                      |                 |                            |              |                            |                                |                       |                       |           |                 |
| Vendo            | r BU                                                                                                    | Ship Location    | n Infractio          | n Type          | Infraction Sub Type        |              | view deta                  | ils.                           |                       |                       |           | APPLY FILTER(S) |
| •                | All                                                                                                    | ✓ All            | ▼ A                  | 11              | ✓ Z All                    | ~            |                            |                                |                       | $\sim$                |           |                 |
| <u>DC</u> ≑      | PO Number \$                                                                                                    | Infraction Date  | Infraction Status \$ | Infraction Type | e  the Infraction Sub Type |              | Vendor BU 🗢                | Vendor ID (Ship<br>Location) 🗢 | <u>City (Ship Loc</u> | ation) \$ State / Pro | thip Lo   | <u>cation)</u>  |
| D031             |                                                                                                    | 2024-01-06 10:00 | Under Review         | No Show         | Vendor Delivered           |              |                            |                                |                       | AB                    |           |                 |
| D031             |                                                                                                    | 2024-01-06 10:00 | Under Review         | No Show         | Vendor Delivered           |              |                            |                                |                       | BC                    |           | C               |
| D031             |                                                                                                    | 2023-11-13 08:00 | Deduction Submitted  | No Show         | Vendor Delivered           |              |                            |                                |                       | BC                    |           | 2               |
| D031             |                                                                                                    | 2023-11-12 08:00 | Deduction Submitted  | No Show         | Vendor Delivered           |              |                            |                                |                       | BC                    |           | 2               |
| D031             | PO List                                                                                                    | 2023-10-14 07:00 | Deduction Submitted  | No Show         | Vendor Delivered           |              | Vendor BU Details          | Vendor Ship                    | Location Details      | AB                    |           | 2               |
| D034             |                                                                                                    | 2023-09-08 06:00 | Deduction Submitted  | No Show         | Vendor Delivered           |              |                            |                                |                       | BC                    |           | 2               |
| D031             |                                                                                                    | 2023-08-20 07:00 | Deduction Submitted  | No Show         | Vendor Delivered           |              |                            |                                |                       | BC                    |           | 2               |
| D031             | 31                                                                                                    | 2023-07-02 07:00 | Deduction Submitted  | No Show         | Vendor Delivered           |              |                            |                                |                       | AB                    |           | (C)             |
| D031             |                                                                                                    | 2023-04-23 07:00 | Deduction Submitted  | No Show         | Vendor Delivered           |              |                            |                                |                       | BC                    |           | <b>[2]</b>      |
| D037             |                                                                                                    | 2022-12-20 01:30 | Deduction Submitted  | No Show         | Vendor Delivered           |              |                            |                                |                       | BC                    |           | C               |

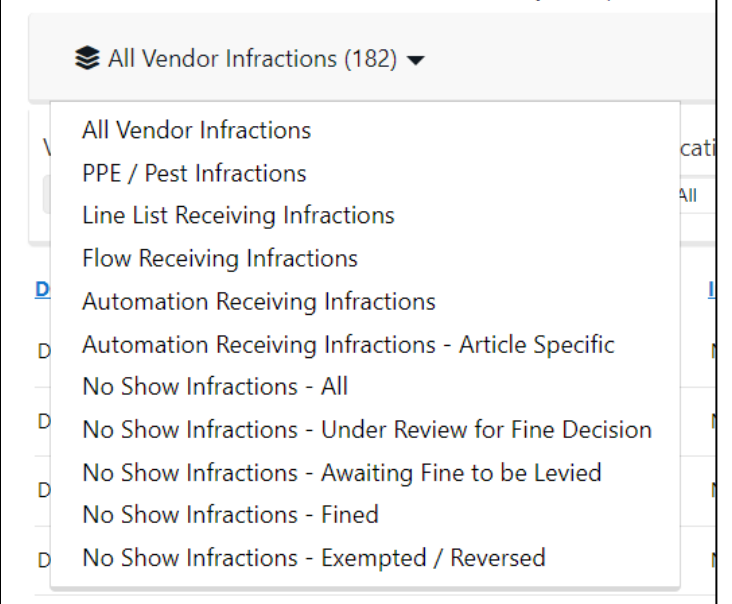

**All Vendor Infractions:** This view shows all types of Vendor Infractions in any status, recorded from our DCs / systems for your Vendor.

**PPE / Pest Infractions:** All Infractions regarding PPE and Pest issues at the DCs on POs from your Ship Locations. Includes infractions that have been Fined.

**Line List Infractions:** All Infractions on regular, Line List POs received at our DCs from your Ship Locations, regarding issues such as pallet build quality, label scanning issues, etc.

**Flow Receiving Infractions:** All Infractions on Flow POs received at our Flow DCs from your Ship Locations, regarding issues such as pallet build quality, multiple articles per pallet, label scanning issues, etc.

**Automation Receiving Infractions:** All Infractions on POs received at our Automated DCs from your Ship Locations, regarding issues such as pallet build quality, article dimension issues, etc.

**Automation Receiving Infractions – Article Specific:** All Infractions on articles from your Vendor causing issues in the mechanized processes at our Automated DCs, regarding issues such as article case stability / build quality, article dimension issues, etc.

**No Show Infractions - All:** All No Show Infractions for POs from your Ship Locations in the system. Includes all statuses (Under Review, Approved, Fined, Exempted, Reversed).

**No Show Infractions – Under Review for Fine Decision:** New No Show Infractions for POs from your Ship Locations in the previous week. Open this view to see the No Shows that you can provide information / evidence on for an exemption, if applicable.

**No Show Infractions – Awaiting Fine to be Levied:** No Show Infractions for POs from your Ship Locations that have been approved for a fine by the Loblaw Supply Chain Replenishment Manager(s) (SCMs), and for which a fine will be sent shortly.

**No Show Infractions – Fined:** All No Show Infractions for POs from your Ship Locations that have been fined to you.

**No Show Infractions – Exempted / Reversed:** All No Show Infractions for POs from your Ship Locations that have been exempted (no fine given) by the SCM, or for which the fine has been reversed.

#### Infraction Status - Definitions

**Submitted / Under Review:** New Infractions that are being reviewed by the relevant parties based on the Infraction Type. You can open these infractions using the button (

**Approved:** Infractions for POs from your Ship Locations that have been approved for a fine by the relevant party at Loblaw based on the Infraction Type, and for which a fine will be sent shortly.

**Deduction Submitted:** Infractions for POs from your Ship Locations which have been fined (a deduction has been submitted to Accounts Payable (AP) and a fine has been sent to you).

**Exempted:** Infractions for POs from your Ship Locations for which the relevant party at Loblaw has exempted a fine; i.e., a fine will not be sent to you for this PO.

Fine Reversed: Infractions for POs from your Ship Locations for which the fine has been reversed.

### ADDING MESSAGES TO INFRACTIONS

Once you open an infraction, you can view its details on the form that shows up, including any photos / attachments, if applicable.

To add messages to an infraction, click on the "Create" button in the "Infraction Messages" section at the bottom of the page. These messages will be visible to the Supply Chain Replenishment Manager (SCM).

| Infraction Message History |            |         | Click here to<br>infraction rec | <ul> <li>Click here to add a message to the<br/>infraction record.</li> </ul> |              |          |  |
|----------------------------|------------|---------|---------------------------------|-------------------------------------------------------------------------------|--------------|----------|--|
| Date Created ↓             | Regarding  | Subject | PO Number (Regarding)           | <u>is Read</u>                                                                | Message Type | • CREATE |  |
| There are no records t     | o display. |         |                                 |                                                                               |              |          |  |
|                            |            |         |                                 |                                                                               |              |          |  |

|                                    | Provide a telephone number |                    |                          |                      |
|------------------------------------|----------------------------|--------------------|--------------------------|----------------------|
| Create                             |                            | ×                  |                          |                      |
| Date Created                       | Regarding                  | You can            | add a subject to the me  | essage,              |
| -                                  | _                          | and a              | message body with        | more                 |
| Message Title *                    |                            | informa            | tion.                    |                      |
| Your Message / Details / Res       | attachments below.         |                    |                          |                      |
| Attach a file                      | Click here to add an       | attachment to this | message.                 |                      |
| Choose File No file chose          | n                          | ÷ •                |                          |                      |
| Add any suppo                      | rting attachments below.   |                    |                          |                      |
| Attach a file<br>Choose File No fi | le chosen                  |                    |                          |                      |
| SUBMIT                             | When you are ready with th | e message and / or | attachment, click here t | to submit the messag |
|                                    |                            |                    |                          |                      |

le.

### VIEWING MESSAGES FROM LOBLAW

In the same "Infraction Messages" section, you will see new messages from Loblaw users (such as SCMs) if they have sent it, with the "Message Type" of "Infraction – LCL Response Submitted".

| I | nfraction Mes             | ssage History                                                     |                                                                  |                       |               |                                     |                 |
|---|---------------------------|-------------------------------------------------------------------|------------------------------------------------------------------|-----------------------|---------------|-------------------------------------|-----------------|
|   |                           |                                                                   |                                                                  |                       |               |                                     | ● <u>CREATE</u> |
|   | Date Created $\downarrow$ | Regarding                                                         | Subject                                                          | PO Number (Regarding) | Is Read       | Message_Type                        |                 |
|   | <u>2024-01-08 11:08</u>   | 4864602102 / No Show / Instore Products Ltd / 2024-01-02<br>03:00 | SC Replen Response - No Show PO 4864602102 / C3 Appt<br>79976312 | 4864602102            | No            | Infraction - LCL Response Submitted | ۰               |
|   |                           | You can view the message b                                        | by clicking on the blue I                                        | Date Created v        | alue, or by c | clicking on this                    |                 |
|   |                           | icon.                                                             |                                                                  |                       |               |                                     |                 |
|   |                           |                                                                   |                                                                  |                       |               |                                     |                 |

Instead of looking at messages infraction-by-infraction, you can also view them all together in the <u>Messages page</u> of the Vendor Portal, to see a full history of messages across all infractions, and any other messages sent from Loblaw.

New messages in the Inbox / Messages section will show up in **bold**. Click on the blue Date Created value to view them. Older messages will also be visible on this page, as you send messages over time.

| Home / Message Inbo          | х                                                                            |                                                                  |                       |         |                                     |
|------------------------------|------------------------------------------------------------------------------|------------------------------------------------------------------|-----------------------|---------|-------------------------------------|
| Message In                   | box                                                                          |                                                                  |                       |         |                                     |
| Instore Products Ltd: View a | ny messages sent by yourself and received from Loblaw on items in the Vendor | Portal.                                                          |                       |         |                                     |
| Date Created ↓               | Regarding                                                                    | Subject                                                          | PO Number (Regarding) | Is Read | Message Type                        |
| 2024-01-08 11:08             | 4864602102 / No Show / Instore Products Ltd / 2024-01-<br>02 03:00           | SC Replen Response - No Show PO 4864602102 / C3 Appt<br>79976312 | 4864602102            | No      | Infraction - LCL Response Submitted |
| You car<br>icon.             | n view the message by clicking on                                            | the blue Date Created value                                      | e, or by clicking o   | on this |                                     |